## Nursing Education - Computerized Provider Order Entry(CPOE)

- 1. Click on Meds/Fluids from the status board
- 2. Select Ordering Provider and Ordering Source (TORV)
- 3. List of medications will appear

| All      | dications 0 Order(s) Selected                                     |
|----------|-------------------------------------------------------------------|
| Med<br>I | ation Compounds Non-Formulary Lookup by Type Monograph            |
|          | Prev Page Favorites Full Formulary Next Page   Medications Fluids |
| +        | &D Ointwent                                                       |
| +        | /B Otic Soln                                                      |
| +        | bacavir Tab                                                       |
| +        | bacavir/Lanivudine/Zidov Tab                                      |
| +        | belcet Inj                                                        |
| +        | bilify Tab                                                        |
| +        | breva Crean 10%                                                   |
| +        | bsorbable Gelatin Film                                            |
| +        | bsorbable Gelatin Sponge                                          |
| +        | bsorbase Cream                                                    |
| +        | ссиzуме Oint                                                      |
| +        | ceon Tab                                                          |
| +        | cetadote Inj                                                      |
|          | Select Done Help                                                  |

4. Type the first few letters of the medication name to narrow options, then select by route. Click on + icon to get more options for route.

| All N | ledications |               | 0 Order(s) Selected |                |        |               |
|-------|-------------|---------------|---------------------|----------------|--------|---------------|
| Medio | cation      |               |                     | Compo          | unds   | Non-Formulary |
| METO  |             |               |                     | Lookup b       | у Туре | Monograph     |
| IL IO |             |               |                     |                |        |               |
|       |             | Prev Page     | Favorites           | Full Formulary | Next P | age           |
|       |             |               | Medications         | Fluids         |        |               |
|       |             | _             |                     |                |        |               |
| +     | Metoclopr   | amide Tab     |                     |                |        |               |
| +     | Metoclopra  | amide Inj     |                     |                |        |               |
| +     | METOCLOPRI  | AMIDE NICU 0. | IMG/ML              |                |        |               |
| +     | Metoclopra  | амide Syrup   |                     |                |        |               |
| +     | Metolazon   | e Tab         |                     |                |        |               |
| -     | Metoprolo   | l Tartrate Ta | ab                  |                |        |               |
| 0     | PO          |               |                     |                |        |               |
| 0     | GTUBE       |               |                     |                |        |               |
| 0     | J-TUBE      |               |                     |                |        |               |
| 0     | NG          |               |                     |                |        |               |
| 0     | 06          |               |                     |                |        |               |
| 0     | PEG         |               |                     |                |        |               |
| +     | Metoprolo   | l Tartrate In | j                   |                |        |               |
|       |             | S             | elect               | Done           | Help   |               |

5. Click on ordered dose and frequency

| String | gs for location: 5HLC-A |                     |        |             | ×                  |
|--------|-------------------------|---------------------|--------|-------------|--------------------|
| Metop  | rolol Tartrate          | Tab (Lopressor Tab) |        |             | Remove Favorite    |
| PO 25  | MG DAILY                |                     |        |             | Monograph          |
|        |                         |                     |        |             | Show All Locations |
| Dose   |                         | Directions          | PRN    | Start       | Stop               |
| 25     | MG                      | DAILY 09            | - N-   | 05/09 0900- | <b>•</b>           |
| Inst   | Admin Criteria          | Taper Pending       |        |             |                    |
| •      | •                       | ▼ N ▼               |        |             |                    |
| 6.25   | MG                      | BID                 |        |             |                    |
| 12.5   | MG                      | BID                 |        |             |                    |
| 12.5   | MG                      | BID                 |        |             |                    |
| 12.5   | MG                      | DAILY               |        |             |                    |
| 12.5   | MG                      | ONCE                |        |             |                    |
| 12.5   | MG                      | Q12H                |        |             |                    |
| 12.5   | MG                      | Q6H                 |        |             |                    |
| 25     | MG                      | BID                 |        |             |                    |
| 25     | MG                      | DAILY               |        |             |                    |
| 25     | MG                      | ONCE                |        |             |                    |
| 25     | MG                      | Q12H                |        |             |                    |
| 25     | MG                      | Q6H                 |        |             |                    |
| More   |                         | Dana                | Consol | Lat         |                    |
|        |                         | Done                | Cancel |             | J                  |

6. When you click **DONE**, you may get a First Dose Warning.

| First Dose Warning<br>18 hours and 49 minutes until first scheduled dose (05/09 0900) |  |
|---------------------------------------------------------------------------------------|--|
|                                                                                       |  |
| Give first dose now?                                                                  |  |
| <u>Y</u> es <u>N</u> o                                                                |  |
| <u>Yes</u> <u>N</u> o                                                                 |  |

7. If there is a medication with a specific stop time, this can be edited from the dose/frequency screen. Some of the medications will automatically populate the **STOP** field, such as IV potassium minibags.

| Strings for location: 5HLC-A                                |
|-------------------------------------------------------------|
| KC1 10mEq Minibag Bolus 10 MEQ IV *Per Bag* Remove Favorite |
| Premixed at 10 MEQ/100 ML Monograph                         |
| Q1H 10 MEQ/HR Stop 4 bags Show All Locations                |
| Rate/Dose Directions PRN Start Stop                         |
| 10 MEQ 🔽 Q1H 0100, 0200, 0 🗹 🕅 05/08 1500 🖌 4 bags 🖃        |
| Inst Admin Criteria Taper Additives Fluid Alt IV Pending    |
|                                                             |
| 10 MEQ ONCE                                                 |
| 10 MEQ MINIBAG OVER 1 HR                                    |
| 10 MEQ Q1H                                                  |
| 20 MEQ (2 MINIBAGS OF 10 MEQ. EACH BAG OVER 1 HR)           |
| 10 MEQ Q1H                                                  |
| 30 MEQ (3 MINIBAGS OF 10 MEQ. EACH BAG OVER 1 HR)           |
| 10 MEQ Q1H                                                  |
| 40 MEQ (4 MINIBAGS OF 10 MEQ. EACH BAG OVER 1 HR)           |
|                                                             |
|                                                             |
|                                                             |
|                                                             |
| Done Cancel Help                                            |

8. If a medication is ordered with a specified number of doses, the **STOP** field must be completed for each. For example, Lasix 40mg IV Q12H x 2 doses.

| Edit | Rx Sto | р   |      |      |              |      |       |       |   | x |
|------|--------|-----|------|------|--------------|------|-------|-------|---|---|
|      |        |     |      |      |              |      |       |       |   |   |
| May  |        | -   |      |      | 20           | 13 🗖 |       |       |   |   |
| Sun  | Mon    | Tue | Wed  | Thu  | Fri          | Sat  | HH    | MM    |   |   |
|      |        |     | 01   | 02   | 03           | 04   | -     | -     |   |   |
| 05   | 06     | 07  | 08   | 09   | 10           | 11   |       |       |   |   |
| 12   | 13     | 14  | 15   | 16   | 17           | 18   | Other | Times |   |   |
| 19   | 20     | 21  | 22   | 23   | 24           | 25   |       |       | • |   |
| 26   | 27     | 28  | 29   | 30   | 31           |      |       |       |   |   |
|      |        |     |      |      |              |      |       |       |   |   |
|      |        |     |      |      |              |      |       |       |   |   |
|      |        |     |      |      |              |      |       |       |   |   |
| T    | otal   | # 0 | f Do | ses  | 2            | 2)   |       |       |   |   |
|      |        |     |      |      | $\checkmark$ |      |       |       |   |   |
| _    | OK     |     | C    | ance | el           |      |       |       |   |   |
|      |        |     |      |      |              |      |       |       |   |   |
|      |        |     |      |      |              |      |       |       |   |   |

9. If a medication is ordered with a changing dosage or frequency, the **START** and **STOP** fields must be completed. For example, Lasix will change to 40mg IV daily after 2 doses. Enter the date and time the alternate dose is scheduled to begin.

| String   | gs for location: 5HLC-B |                 |                      |                    |
|----------|-------------------------|-----------------|----------------------|--------------------|
| Furos    | еміde Inj (Las          | ix Inj)         |                      | Add to Favorites   |
| IV 40    | MG DAILY                | -               |                      | Monograph          |
|          |                         |                 |                      | Show All Locations |
| Rate/    | Dose                    | Directions      | PRN Start St         | top                |
| 40       | MG                      | DAILY 09        | ■ N ■ 05/15 0900 ■ ) | •                  |
| Inst     | Admin Criteria          | Taper Additives | Fluid Alt N Pending  |                    |
| <b>•</b> | -                       | <b>•</b>        |                      |                    |
| 10       | MG                      | ONCE            |                      |                    |
| 20       | MG                      | BID9-5          |                      |                    |
| 20       | MG                      | DAILY           |                      |                    |
| 20       | MG                      | ONCE            |                      |                    |
| 20       | MG                      | Q12H            |                      |                    |
| 20       | MG                      | Q8H             |                      |                    |
| 40       | MG                      | BID9-5          |                      |                    |
| 40       | MG                      | DAILY           |                      |                    |
| 40       | MG                      | ONCE            |                      |                    |
| 40       | MG                      | Q12H            |                      |                    |
| 40       | MG                      | Q8H             |                      |                    |
| 60       | MG                      | BID9-5          |                      |                    |
| More     | ↓ ·                     |                 |                      | 1                  |
|          |                         | Done            | Cancel Help          |                    |

10. If a medication is ordered PRN, you will be prompted to enter a reason or parameters for administration. This box will appear after you click **DONE**.

| Strings for location: 5HLC-B |                                |                      |                                                    |                             |  |  |
|------------------------------|--------------------------------|----------------------|----------------------------------------------------|-----------------------------|--|--|
| Aceta<br>PO 65               | minophen Tab<br>0 MG Q4-6H PRN | (Tylenol Tab)<br>PRN | Remove Favorite<br>Monograph<br>Show All Locations |                             |  |  |
| Dose                         |                                | Directions           | PRN                                                | Start Stop                  |  |  |
| 650                          | MG                             | ▼ Q4-6H PRN          | ▼ Y ▼                                              | 05709_0830▼                 |  |  |
| Inst                         | Admin Criteria                 | Taper Pending        |                                                    | Administer as PRN?          |  |  |
| -                            | •                              | ▼ N ▼                |                                                    | Yes C No                    |  |  |
| 325                          | MG                             | Q4HPRN               |                                                    |                             |  |  |
| 325                          | MG                             | Q6HPRN               |                                                    |                             |  |  |
| 500                          | MG                             | Q4HPRN               |                                                    | <none></none>               |  |  |
| 500                          | MG                             | QGH                  |                                                    | For Abdominal Cramps/Pain   |  |  |
| 500                          | MG                             | Q6HPRN               |                                                    | For Back Pain               |  |  |
| 650                          | MG                             | Q3-4H PRN            |                                                    | For Breakthrough Pain       |  |  |
| 650                          | MG                             | Q4-6H PRN            |                                                    | For Cramps                  |  |  |
| 650                          | MG                             | Q4H                  |                                                    | For Disconfort              |  |  |
| 650                          | MG                             | Q4HPRN               |                                                    | For Dysmenorrhea            |  |  |
| 650                          | MG                             | Q6H                  |                                                    | For Headache                |  |  |
| 650                          | MG                             | Q6HPRN               |                                                    | For Headache/Pain Scale 1-3 |  |  |
| 1000                         | MG                             | Q4-6H PRN            |                                                    | For Headache/Temp > 101     |  |  |
| More                         | ↓ ·                            |                      |                                                    |                             |  |  |
|                              |                                | Done                 | Cancel                                             | Help                        |  |  |

- 11. After each medication is entered, you will return to the medication selection screen. After all medications have been entered, select DONE from this screen. This will prompt you to review all new orders and **SUBMIT** (same process that we have been using with order management).
- 12. Status will change to UnvPHA, which indicates that the medication order is pending pharmacy verification.

## IV FLUID ORDER MANAGEMENT

- 1. Click on Meds/Fluids from the status board.
- 2. Medication selection screen will appear, click on FLUIDS

| All   | luids 0 Order(s) Selected                    |
|-------|----------------------------------------------|
| Fluid | Compounds Non-Formulary                      |
|       | Lookup by Type Monograph                     |
|       |                                              |
|       | Prev Page Favorites Full Formulary Next Page |
|       | Medications Fluids                           |
|       |                                              |
| +     | 1/2NS 250m1                                  |
| +     | 1/2NS 500m1                                  |
| +     | 1/2NS 1000m1                                 |
| +     | Acetic Acid Irrigation Soln                  |
| +     | Alum Bladder Irrig Soln 1%                   |
| +     | Amino Acid Inj 10%                           |
| +     | Amino Acid Inj 5.5%                          |
| +     | Amino Acid Inj 8.5%                          |
| +     | Amino Acids Inj 10% Neonatal                 |
| +     | Antibiotic Irrigation Soln                   |
| +     | Anticoagulant Sod Citrate Inj                |
| +     | Bacitracin/Polymyx Irrig Soln                |
| +     | Bacteriostatic NaCl Inj 0.9% 🔍               |
|       | Select Done Help                             |
|       |                                              |

3. Select IV fluid. You will then be prompted to select rate.

| Strings fo | or location: 5HLC-A  |           |           |        |         |         |        | ×             |
|------------|----------------------|-----------|-----------|--------|---------|---------|--------|---------------|
| 1/2NS      |                      | 1000ml 1  | 000 ML IV |        |         | *Per Ba | g* Rem | ove Favorite  |
|            |                      |           |           |        |         |         | M      | onograph      |
| 100 MLS    | j/HR                 |           |           |        |         |         | Show   | All Locations |
| Rate       |                      | Start     | Stop      | )      |         |         |        |               |
| 100 MLS    | i/HR 📮               | 05/08 15  | 30 -      |        | •       |         |        |               |
| Inst A     | Admin Criteria 介     | Additives | Fluid     | Alt IV | Pending |         |        |               |
| <b>_</b>   | <b>•</b>             | •         | *▼        | -      | N -     |         |        |               |
| 25         | MLS/HR               |           |           |        | (1000   | ML bag) |        |               |
| 50         | MLS/HR               |           |           |        | (1000   | ML bag) |        |               |
| 100        | MLS/HR               |           |           |        | C1000   | ML bag) |        |               |
| 125        | MLS/HR               |           |           |        | (1000   | ML bag) |        |               |
| 250        | MLS/HR               |           |           |        | (1000   | ML bag) |        |               |
| 500        | MLS/H <mark>K</mark> |           |           |        | (1000   | ML bag) |        |               |
|            |                      |           |           |        |         |         |        |               |
|            |                      |           |           |        |         |         |        |               |
|            |                      |           |           |        |         |         |        |               |
|            |                      |           |           |        |         |         |        |               |
|            |                      |           |           |        |         |         |        |               |
|            |                      |           |           |        |         |         |        |               |
| More       |                      |           |           | ~      |         |         |        |               |
|            |                      | Done      |           | Can    | cel     | Help    |        |               |
|            |                      |           |           |        |         |         |        |               |
|            | 1                    |           |           |        |         |         |        |               |

4. If a rate other than the prepopulated options is ordered, click the drop-down arrow on RATE to edit and select <<u>OTHER</u>>.

| Edit Dosing                                 | × |
|---------------------------------------------|---|
| 1/2NS 1000ml                                |   |
| Rate 100 Rate Units MLS/HR                  |   |
| Dose or Volume (per bag) 1000 Units ML      |   |
|                                             |   |
| Define Limit for IV:                        |   |
| Stop is applied from Rx Start of 05/08 1530 |   |
| Total Volume to Infuse (mls)                |   |
| -or-                                        |   |
| # Bags/Doses                                |   |
| -or-                                        |   |
| Stop Date/Time                              |   |
| OK                                          |   |

5. If the fluid has a specific stop time or volume to infuse, this can be edited from the **STOP** field. If this field is left blank, the fluid will infuse until discontinued by the provider.

| Edit Rx Stop              |        | <b>—</b> × |
|---------------------------|--------|------------|
| Define a Limit for this R | X:     |            |
|                           |        |            |
| Total Volume to Infuse    |        | (mls)      |
| -or-                      |        |            |
| # Bags/Doses              | -      |            |
| - <b>1</b> 0-             |        |            |
| Stop Date/Time            |        | •          |
|                           |        |            |
| OK                        | Cancel |            |

The process for tapering rate is the same as for medications. For example, if a fluid is ordered to infuse at 250 ml/hr x 1 liter, then decrease to 100 ml/hr, the **START** and **STOP** fields should be completed for each rate.

6. This is used for plain IV fluids only. If there are any additives, such as potassium or vitamins, these fluids will be ordered under the medication screen.

| All Medications                                                   |                                                                    | 0 Order(s) Selected                  |                          |             | ×                          |
|-------------------------------------------------------------------|--------------------------------------------------------------------|--------------------------------------|--------------------------|-------------|----------------------------|
| Medication<br>KCL                                                 |                                                                    |                                      | Compou<br>Lookup by      | nds<br>Type | Non-Formulary<br>Monograph |
|                                                                   | Prev Page                                                          | Favorites<br>Medications             | Full Formulary<br>Fluids | Next Page   |                            |
| + KCL TAB<br>+ KC1 10mE<br>+ KC1 10mE<br>+ KC1 20mE<br>+ KC1 20mE | <u>q + D5W-1/2NS<br/>q Minibag Bolus<br/>q + 1/2NS<br/>q + D5W</u> | 1000m1<br>1000m1<br>1000m1           |                          |             |                            |
| + KC1 20ME<br>+ KC1 20ME<br>+ KC1 20ME<br>+ KC1 20ME              | q + D5W-1/2NS<br>q + D5W-1/4NS<br>q + D5W-LR<br>q + D5W-NS         | 1000m1<br>1000m1<br>1000m1<br>1000m1 |                          |             |                            |
| + KC1 20ME<br>+ KC1 20ME<br>+ KC1 30ME<br>+ KC1 30ME              | <u>q + NS</u><br>q Minibag Bolus<br>q + D5W-1/2NS<br>q + D5W-1/2NS | 1000m1<br>1000m1<br>1000m1           |                          |             |                            |
|                                                                   |                                                                    | Select                               | Done                     | Help        |                            |

- 7. After the fluid is entered, you will return to the fluid selection screen. Select DONE from this screen. This will prompt you to review all new orders and SUBMIT (same process that we have been using with order management).
- 8. Status will change to UnvPHA, which indicates that the fluid order is pending pharmacy verification

## **ORDER ACKNOWLEDGEMENT**

1. A flag will appear on the status board to indicate there are new orders to be

| reviewed. | This flag will | l remain gree | en until al | l orders ha | ave been acl | knowledged. |  |
|-----------|----------------|---------------|-------------|-------------|--------------|-------------|--|
|           |                |               |             |             |              |             |  |

| Rm/Bed   | Name            | CM Fall Code | Blood Bank | Next Med    |
|----------|-----------------|--------------|------------|-------------|
| Темр Loc | Attnd Adm.Dt    | ISO Reason   | New Order  | New Results |
| W539-1   | TRAINING, TEST4 |              |            |             |
|          | ZZZC+ 04/12/13  |              | Ack        |             |

2. Click the flag to display all orders that require acknowledgement. As each box is checked, it will display details for that order.

|                                                | ns, iviary Anne |                 |        |          |                          | _        |      | 23   |
|------------------------------------------------|-----------------|-----------------|--------|----------|--------------------------|----------|------|------|
| Acknowledge/Verify Single Patient              |                 | 1 Marked (of 4) |        |          |                          |          | 23   | ) 🗸  |
| TRAINING, TEST4 - 28/F                         |                 | ADM IN          |        |          | 5HLC-B W539/1            |          |      | ×    |
| 165.1 cm 61.235 kg                             |                 |                 |        |          | U/A M00000976/D000001621 |          |      | ?    |
| Allergies/ADRs:                                |                 |                 |        |          |                          |          |      | -    |
| A                                              | 111 Orders      | Meds            | N      | on-meds  |                          |          |      |      |
| Order                                          |                 | Category        | Pri    | Event    | Status                   | Event D1 | t/Tm | 1    |
| ☑ 1/2NS                                        | 1000ML          | MED             | R      | New      | Unverified               | 05/09 08 | 325  | *    |
| LOPRESSOR TAB                                  |                 | MED             | R      | New      | Unverified               | 05/09 08 | 325  |      |
| LASIX TAB                                      |                 | MED             | R      | New      | Unverified               | 05/09 08 | 325  | -RLI |
| TYLENOL TAB                                    |                 | MED             | R      | New      | Unverified               | 05/09 08 | 325  | +    |
|                                                |                 |                 |        |          |                          |          |      | ∣⇒   |
|                                                |                 |                 |        |          |                          |          |      |      |
|                                                |                 |                 |        |          |                          |          |      |      |
| 1                                              |                 | **NEU ODDED**   |        |          |                          |          |      |      |
|                                                | Irder Info      |                 | Ather  | Detail   | 1                        |          |      |      |
| Order Info                                     |                 |                 | ULIICI | DETATI   | 1                        |          |      | Ŧ    |
|                                                |                 |                 |        |          |                          |          |      |      |
| RX: T0001724 *UNUERIFIED* Start: 05/09/13 0200 |                 |                 |        |          |                          |          |      |      |
|                                                |                 |                 |        |          |                          |          |      |      |
| 1/2 NS 1000ML 1000 ML                          |                 |                 |        |          |                          |          |      |      |
|                                                |                 |                 |        |          |                          |          |      |      |
| 1000 mls 0 75                                  | i MLS/HR        | =               | 13 HR  | 20 MIN   |                          |          |      |      |
|                                                |                 |                 |        |          |                          |          |      |      |
|                                                |                 |                 |        |          |                          |          |      |      |
| Ordering Provider: ZZZMAK DOCTOR,MARY ANNE     |                 |                 |        |          |                          |          |      |      |
| Ack/Ver                                        | lold Ack        | eMAR            | Pro    | cess Ord | ers Clos                 | e        |      |      |

- 3. After reviewing each order, click **Ack/Ver** to acknowledge. The following shifts will see these orders flagged as NEW in the same location on the status board.
- 4. DO NOT acknowledge medication or IV fluid orders until verified by pharmacy. Once orders are acknowledged by the nurse, they will automatically go to the eMAR. This replaces the process of acknowledging medication and IV fluid orders once they are already on the eMAR.